# Installation et Configuration du WIFI Radius

Auteur : Tom Beaumont et Ilies Salhi Reference : Assurmer Date : 14/02/2024

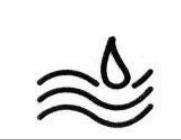

Page

2/10

Reference

#### **DIFFUSION et VISAS**

|                  | Diffusion     |           |           |           |  |
|------------------|---------------|-----------|-----------|-----------|--|
| Société / Entité | Destinataires | Fonction  | Diffusion | Pour info |  |
| Assumer          | Service IT    | Procédure | Réseau    |           |  |

#### **SUIVI DES VERSIONS**

| Version | Date       | Auteur                      | Raison                                                   | Nombre de<br>pages |
|---------|------------|-----------------------------|----------------------------------------------------------|--------------------|
| V1.0    | 14/02/2024 | Tom Beaumont<br>Ilies SALHI | Procédure d'installation et configuration du WIFI Radius | 10                 |

#### **COORDONNEES**

|              | Contacts                 |                |  |  |  |
|--------------|--------------------------|----------------|--|--|--|
| Nom          | E-mail                   | Téléphone      |  |  |  |
| Tom BEAUMONT | tom.beaumont@assurmer.fr | 01.95.24.00.01 |  |  |  |
| Ilies Salhi  | llies.salhi@assurmer.fr  | 01.95.24.00.01 |  |  |  |

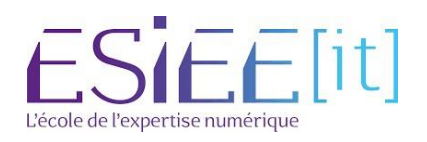

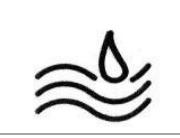

Page

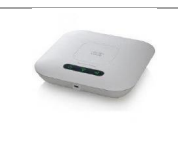

# Table des matières

| - | Installation du service radius sur le premier serveur AD | 4  |
|---|----------------------------------------------------------|----|
| - | Configuration de radius pour une borne WI-FI             | 5  |
| - | Configuration d'une Autorité de certification            | 8  |
| - | Sélection du certificat autosigné sur la console NPS     | 10 |

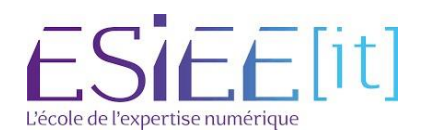

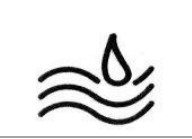

Assurmer

#### Installation du service radius sur le premier serveur AD

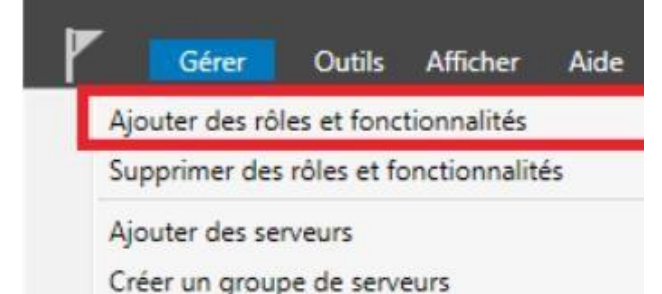

21.Sur le serveur Windows 2019, allez dans le gestionnaire de serveur, cliquez sur « Gérer » puis

« Ajouter des rôles et fonctionnalités ».

Propriétés du Gestionnaire de serveur

22.Selectionner le rôle services de stratégie et d'accès réseau et ajouter des fonctionnalités

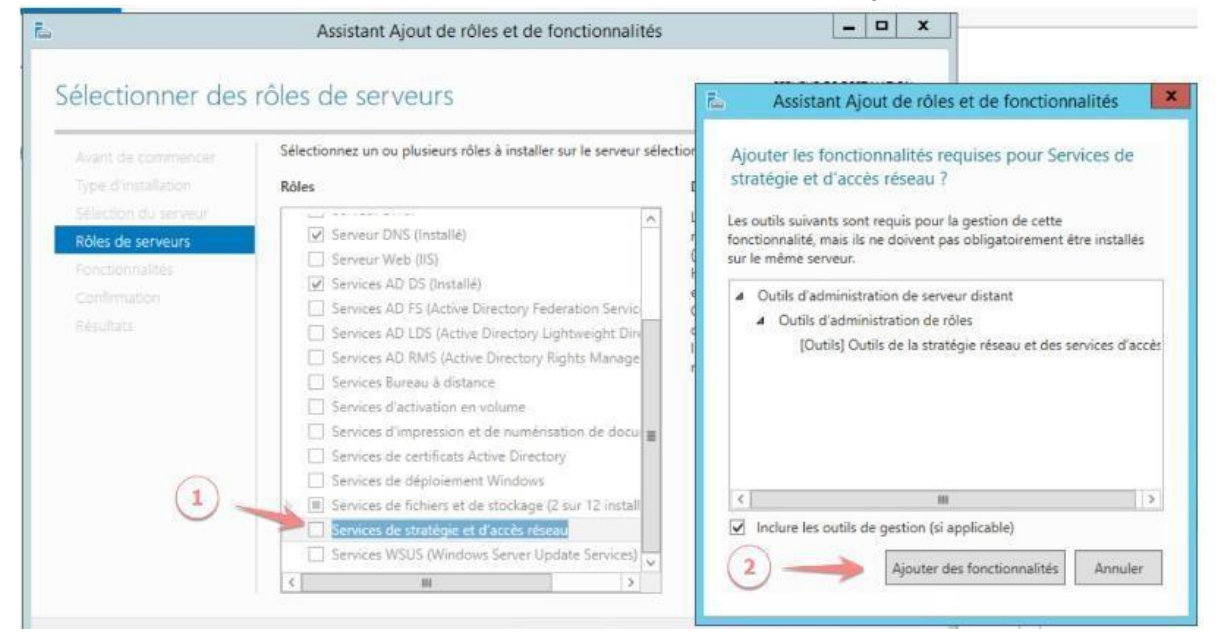

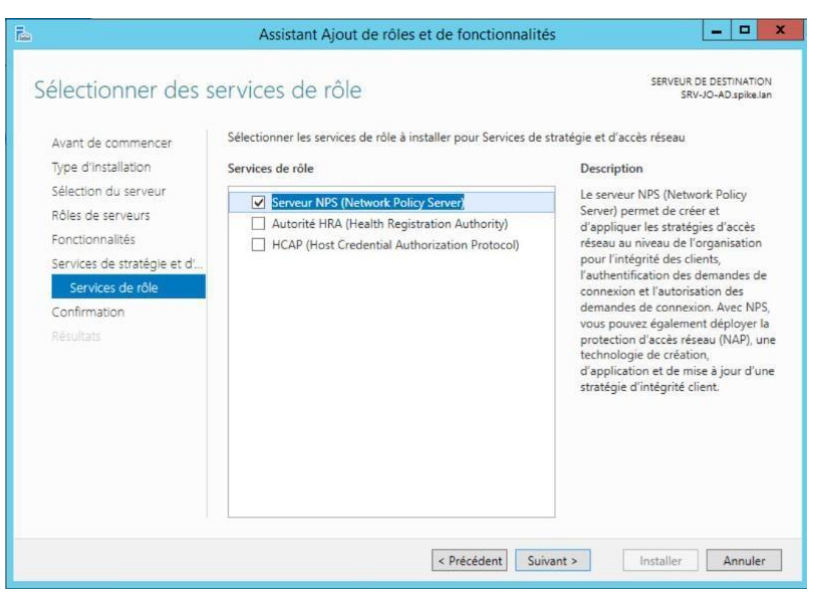

23. Ajout du service de rôle : Serveur NPS

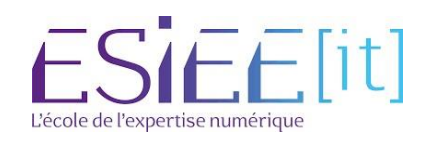

|           | Titre                          | Reference | Page   |  |
|-----------|--------------------------------|-----------|--------|--|
| <u>کې</u> | Installation d'une borne WI-FI | Assurmer  | 5 / 10 |  |

## Configuration de radius pour une borne WI-FI

| 9                        | Serveur N                                                                                      | NPS (I |
|--------------------------|------------------------------------------------------------------------------------------------|--------|
| Fichier Ac               | tion Affichage ?                                                                               |        |
| NPS (I     I     I     I | Importer la configuration<br>Exporter la configuration                                         |        |
| ⊿ _ Str                  | Démarrer le service NPS<br>Arrêter le service NPS<br>Inscrire un serveur dans Active Directory | k<br>t |
| Þ 🏂 Pri                  | Propriétés<br>Affichage                                                                        |        |
| N Ge                     | Aide                                                                                           | _[     |

23.Lancer le service et faite clic droit sur NPS

24. Inscrire le serveur dans l'Active directory sinon il sera impossible de définir les conditions liées aux groupes/utilisateurs dans la stratégie d'accès distant !

25.Création d'un nouveau client radius sur la console NPS, clic droit nouveau Nom de la borne : wap121 adresse de la borne : 192.168.1.250 secret : Que vous avez définit sur la borne en amont

| WPS (Local)                                                                                    | Clients RADIUS                                                                                                    |     |
|------------------------------------------------------------------------------------------------|----------------------------------------------------------------------------------------------------|-----|
| Clients et serveurs KADIUS     Clients RADIUS     Groupes de serveurs RADIUS distants          | Les clients RADIUS vous permettent de spécifier les serveurs d'accès réseau qui fournissent l'accès à votre réseau                                                                                                    | L.  |
| Stratégies de demande de connexion                                                             | Nom convivial Adresse IP Fabricant du périphérique Compatible avec la protection d'accès réseau (NAP) Éta                                                                                                    | t   |
| Stratégies de demande de contrexion<br>Stratégies réseau<br>Stratégies de contrôle d'intégrité | wap41e9c0 192.168.90.39 RADIUS Standard No Acti                                                                                                    | ivé |
| Notection d'accès réseau<br>Le Gestion                                                         | Propriétés de wap41e9c0                                                                                                    |     |
| 🛃 Gestion des modèles                                                                          | Paramètres Avancé                                                                                                    |     |
|                                                                                                | Activer ce client RADIUS                                                                                                    |     |
|                                                                                                | Sélectionner un modèle existant :                                                                                                    |     |
|                                                                                                | APWap307                                                                                                    |     |
|                                                                                                | Nom et adresse                                                                                                    |     |
|                                                                                                | (hap41eSc)                                                                                                    |     |
|                                                                                                | Adresse (IP ou DNS) :                                                                                                    |     |
|                                                                                                | 192.168.90.39 Vérfier                                                                                                    |     |
|                                                                                                | Secret partagé                                                                                                    |     |
|                                                                                                | Selectionnez un modele de secrets partages existant :                                                                                                    |     |
|                                                                                                | Aucun                                                                                                    |     |
|                                                                                                | Pour taper manuellement un secret partagé, cliquez sur Manuel. Pour générer<br>automatiquement un secret partagé, cliquez sur Générer. Vous devez configurer le<br>client RADIUS avec le même secret partagé entré ici. Les secrets partagés<br>respectent la casse. |     |
|                                                                                                | Manuel     Générer                                                                                                    |     |
|                                                                                                | Secret partagé :                                                                                                    |     |
|                                                                                                | •••                                                                                                    |     |
|                                                                                                | Confirmez le secret partagé :                                                                                                    |     |
|                                                                                                | •••                                                                                                    |     |
|                                                                                                | OK Annuler Appliquer                                                                                                    |     |

26.Configuration de la stratégie réseau nouvelle stratégie réseau – nom de la stratégie : Wifi

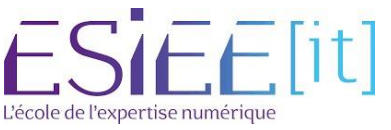

|   | Titre                          | Reference | Page   |  |
|---|--------------------------------|-----------|--------|--|
| 2 | Installation d'une borne WI-FI | Assurmer  | 6 / 10 |  |

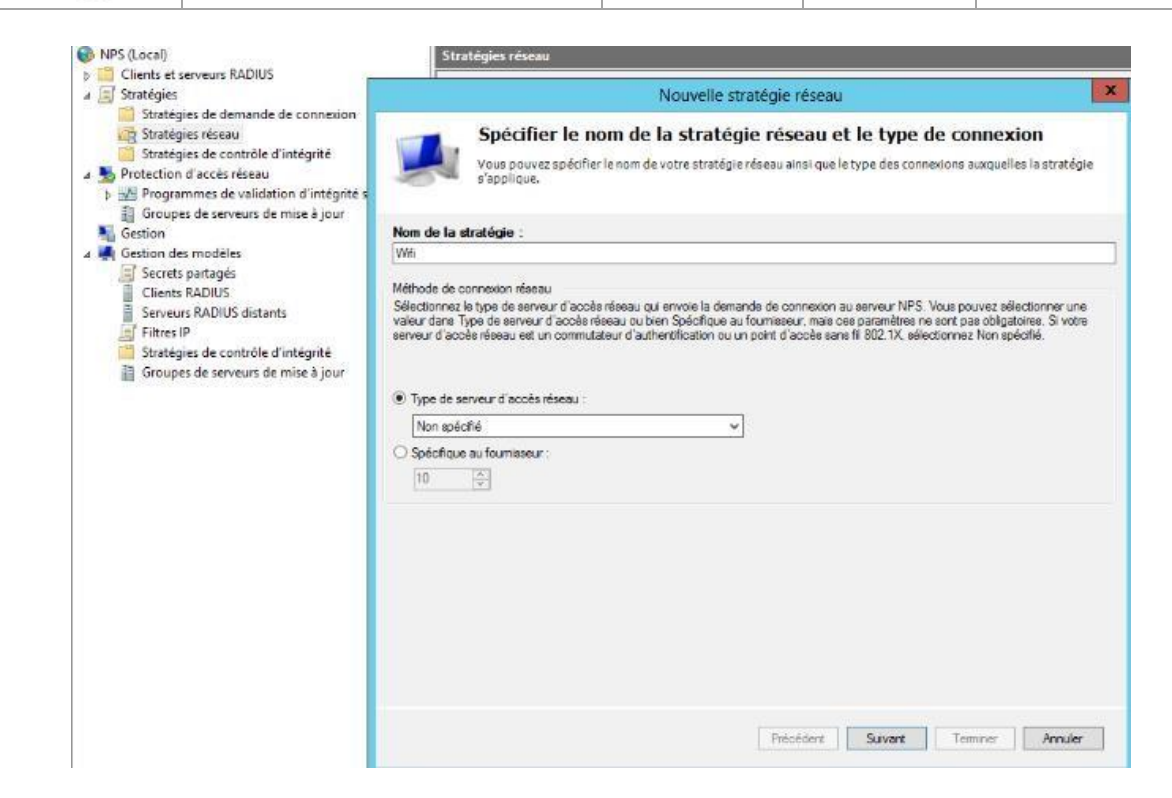

#### 27.Nous ajouterons le Groupes utilisateurs du domaine

| ratégies supp                  | lémentaires se                     | aient configu  | ées.            |                  |                  | 5             |                       |                  |              |
|--------------------------------|------------------------------------|----------------|-----------------|------------------|------------------|---------------|-----------------------|------------------|--------------|
| Condition                      | 1                                  | Valeur         |                 |                  |                  |               |                       |                  |              |
| Groupes                        | d'utilisateurs                     | AIS\Utilis     | ateurs du dor   | naine            |                  |               |                       |                  |              |
|                                |                                    |                |                 |                  |                  |               |                       |                  |              |
|                                |                                    |                |                 |                  |                  |               |                       |                  |              |
|                                |                                    |                |                 |                  |                  |               |                       |                  |              |
|                                |                                    |                |                 |                  |                  |               |                       |                  |              |
|                                |                                    |                |                 |                  |                  |               |                       |                  |              |
|                                |                                    |                |                 |                  |                  |               |                       |                  |              |
|                                |                                    |                |                 |                  |                  |               |                       |                  |              |
|                                |                                    |                |                 |                  |                  |               |                       |                  |              |
|                                |                                    |                |                 |                  |                  |               |                       |                  |              |
|                                |                                    |                |                 |                  |                  |               |                       |                  |              |
|                                |                                    |                |                 |                  |                  |               |                       |                  |              |
|                                |                                    |                |                 |                  |                  |               |                       |                  |              |
| escription de                  | la condition :                     |                |                 |                  |                  |               |                       |                  |              |
| escription de<br>a condition G | la condition :<br>roupes d'utilisa | teurs spécifie | que l'utilisate | ur qui tente d'é | tablir la connex | ion doit appa | rtenir à l'ur         | n des groupes se | électionnés. |
| scription de                   | la condition :                     | hum márifa     | ave Datherte    | a a chada d'à    | table la concern | an dell mon   | at a second at 10 and |                  | Unationalis  |

28.Selectionner MS-CHAP v2 et MS-CHAP pour authentification par mot de passe.

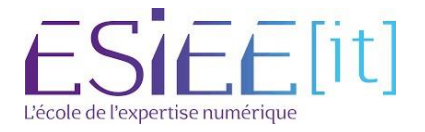

|          | Titre                          | Reference | Page   |   |
|----------|--------------------------------|-----------|--------|---|
| <u>ک</u> | Installation d'une borne WI-FI | Assurmer  | 7 / 10 | - |

29. Monter Le protocole Extended Authentication Protocol sert pour le transport des données nécessaire à l'authentification.

| nfigurez les c<br>la demande d                        | ontraintes de<br>le connexion                            | cette stratégi<br>ne répond pa | réseau.<br>à toutes les contraintes, l'accès réseau est ref                                                                                                    | fusé.                                                                                                    |                         |
|-------------------------------------------------------|----------------------------------------------------------|--------------------------------|----------------------------------------------------------------------------------------------------|----------------------------------------------------------------------------------------------------|-------------------------|
| ntraintes :<br>Contraintes<br>Méthode<br>S Délai d'ir | s d'authentifi<br>nactivité<br>xpiration de              | cation                         | Autorisez l'accès uniquement aux clients q<br>spécifiées.<br>Les types de protocoles EAP sont négocié<br>l'ordre dans lequel ils sont listés.<br>Types de protocoles EAP : | ui s'authentifient à l'aide des<br>is entre le serveur NPS et le d                                                                                      | méthodes<br>client dans |
| De la<br>Restricti<br>jours et <i>i</i>               | station appel<br>ons relatives<br>sux heures<br>port NAS | ée<br>aux                      | Microsoft: PEAP (Protected EAP)                                                                                                    | admer<br>des :<br>on 2 (MS-CHAP v2)<br>asse après son expiration<br>CHAP)<br>passe après son expiration<br>AP)<br>is négocier une méthode d'au<br>ateur | Monter<br>Descendre     |

30.Type de port NAS - dans rubrique 801.1X , sélectionner Sans fil – IEEE 802.11 si ce n'est pas un accès sans fil, la demande de connexion est rejetée.

|                 | Configurer                                                  | des contraintes                                                                                                    |
|-----------------|-------------------------------------------------------------|----------------------------------------------------------------------------------------------------|
|                 | Les contraintes s                                           | ont des paramètres supplémentaires de la stratégie réseau, auxquels les demandes de connexion                                                                                                    |
| 24              | doivent se confo<br>Server) rejette au<br>configurer de cor | rmer. Si une demande de connexion ne répond pas à une contrainte, le serveur NPS (Network Polic<br>tomatiquement cette demande. Les contraintes sont facultatives ; si vous ne souhaitez pas<br>traintes, cliquez sur Suivant. |
|                 |                                                             |                                                                                                    |
| Configurez les  | contraintes de cette                                        | stratégie réseau.                                                                                                    |
| Si la demande   | e de connexion ne rép                                       | oond pas à toutes les contraintes, l'accès réseau est refusé.                                                                                                    |
| Contraintes     | -                                                           |                                                                                                    |
| Contraintes     | \$                                                          | Spécifier les types de médias d'accès nécessaires pour correspondre à cette stratégie                                                                                                    |
| 🥦 Délai d       | inactivité                                                  |                                                                                                    |
| 🔒 Délai d       | expiration de                                               | Types de tunnels pour connexions d'accès à distance et VPN standard                                                                                                    |
| Design ID de la | n<br>station                                                | RNIS synchrone                                                                                                    |
| appelée         | e                                                           | Synchrone (ligne T1)                                                                                                    |
| Restric         | tions relatives                                             | Types de typels pour connevions 802 1X standard                                                                                                    |
| heures          | irs et aux                                                  | Ethemet                                                                                                    |
| Type d          | e port NAS                                                  | FDDI                                                                                                    |
|                 |                                                             | Token Ring                                                                                                    |
|                 |                                                             | Autres                                                                                                    |
|                 |                                                             | ADSL-CAP - Modulation de phase d'amplitude sans porteuse DSL asymétrique                                                                                                    |
|                 |                                                             | ADSL-DMT - Multi-tonalite discrete DSL asymetrique                                                                                                    |
|                 |                                                             | Câble V                                                                                                    |
|                 |                                                             |                                                                                                    |
|                 |                                                             |                                                                                                    |
|                 |                                                             |                                                                                                    |
|                 |                                                             | Précédent Suivant Terminer Annuler                                                                                                    |
|                 |                                                             |                                                                                                    |

ESIEE[it]

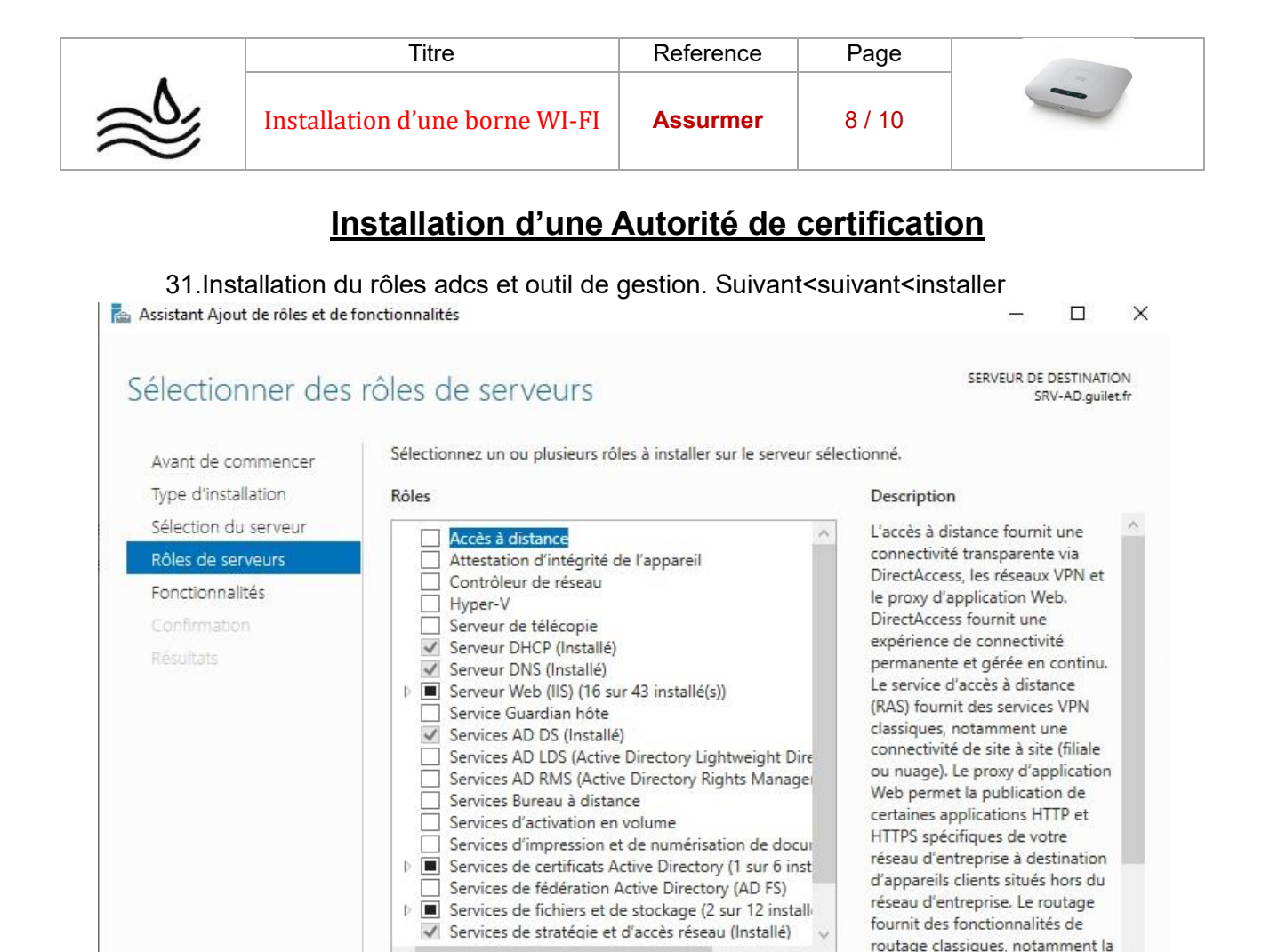

Configuration d'une Autorité de certification

< Précédent Suivant >

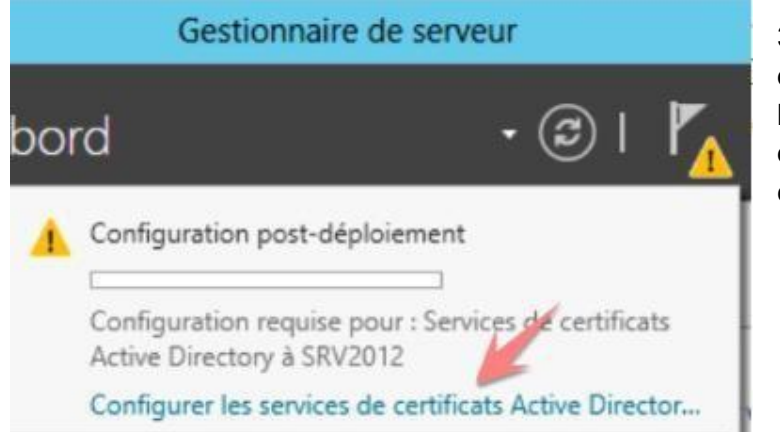

32. Démarrer le gestionnaire de serveur, et cliquez sur l'icône drapeau en haut à droite pour démarrer la configuration.

traduction d'adresses réseau

Installer

Annuler

33.Sur la page Services de rôle, sélectionnez Autorité de certification et cliquez sur Suivant.

• Sur la page Type d'installation, sélectionnez Autorité de certification d'entreprise et cliquez sur Suivant.

• Sur la page Type d'autorité de certification, sélectionnez Autorité de certification racine

Sur la page Clé privée, sélectionnez Créer une nouvelle clé privée et cliquez sur Suivant.

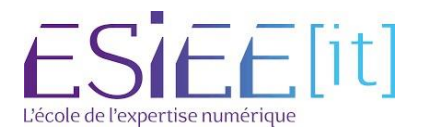

|          | Titre                          | Reference | Page   |  |
|----------|--------------------------------|-----------|--------|--|
| <u>ک</u> | Installation d'une borne WI-FI | Assurmer  | 9 / 10 |  |

• Sur la page Chiffrement, entrez les informations comme suit. (Recommandation NIST et globalsign : longueur de clé minimal 2048 et algorithme SHA256)

| E.                                                             | Configuration des services de certificats Active Dire                        | ectory               | ×                                      |
|----------------------------------------------------------------|------------------------------------------------------------------------------|----------------------|----------------------------------------|
| Chiffrement p                                                  | oour l'autorité de certification                                             | SERVEU               | IR DE DESTINATION<br>SRV2012.ais.local |
| Informations d'identi<br>Services de rôle                      | ificati Spécifier les options de chiffrement                                 | Inner                | r de la clé :                          |
| Type d'installation                                            | RSA#Microsoft Software Key Storage Provider                                  | ▼ 2048               | 0.                                     |
| Clé privée                                                     | Sélectionnez l'algorithme de hachage pour signer les certific                | cats émis par cette  | AC:                                    |
| Chimrement                                                     | SHA256 (2)                                                                   | ~                    |                                        |
| Nom de l'AC                                                    | SHA384                                                                       | =                    |                                        |
| Periode de validit                                             | e SHA512                                                                     | 101                  |                                        |
| Base de donnees de<br>Confirmation<br>Progression<br>Résultats | Certi Autorisez l'interaction de l'administrateur lorsque l'autor<br>privée. | ité de certification | accède à la clé                        |
|                                                                | En savoir plus sur le chiffrement Précédent                                  | > Configu            | urer Annuler                           |

35.Sur la page Nom de l'autorité de certification, acceptez les valeurs par défaut et cliquez sur Suivant.

#### 36.Donné un nom au certificat

| Norm de rautorite           | de certification                                                                                                    | SRV2012.ais.local                           |  |
|-----------------------------|----------------------------------------------------------------------------------------------------|---------------------------------------------|--|
| Informations d'identificati | Spécifier le nom de l'AC                                                                                                    |                                             |  |
| Services de rôle            |                                                                                                    |                                             |  |
| Type d'Installation         | Tapez un nom commun pour identifier cette autorité de c                                                                                               | certification. Ce nom est ajouté à tous les |  |
| Type d'AC                   | certificats émis par l'autorité de certification. Les valeurs des suffixes du nom unique sont généré<br>automatiquement, mais elles sont modifiables. |                                             |  |
| Clé privée                  |                                                                                                    |                                             |  |
| Chiffrement                 | Nom commun de cette AC :                                                                                                    |                                             |  |
| Nom de l'AC                 | ais-SRV2012-CA                                                                                                    |                                             |  |
| Période de validité         | Suffixe du nom unique :                                                                                                    |                                             |  |
| Base de données de certi    | DC=ais,DC=local                                                                                                    |                                             |  |
| Confirmation                | Aperçu du nom unique :                                                                                                    |                                             |  |
|                             | CN=ais-SRV2012-CA,DC=ais,DC=local                                                                                                    |                                             |  |
|                             |                                                                                                    |                                             |  |
|                             | En savoir plus sur le nom de l'autorité de certification                                                                                              |                                             |  |

37.Sur la page Période de validité, par défaut la valeur est de 5 année cliquez sur Suivant.

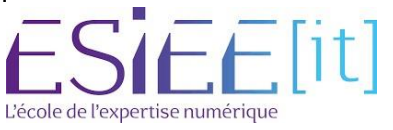

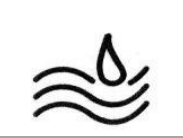

38.Sur la page Base de données de certificats, cliquez sur Suivant.

39.Sur la page Confirmation, passez en revue les informations fournies et cliquez sur Configurer.

### Sélection du certificat autosigné sur la console NPS

40.Console NPS – stratégie d'accès réseau – propriétés de la stratégie wifi onglet contraintes

41.Sélectionner Microsoft PEAP

42.Modifier

43.Sélectionner le certificat serveur autosigné. 44.OK pour valider

|                                                                                                    | k [ficats délivrés]                                                                                                    | - |
|----------------------------------------------------------------------------------------------------|----------------------------------------------------------------------------------------------------|---|
| e d'entemble Conditions Contraintes Paramètres<br>onfigurez les contraintes de cette stratégier réleau.<br>I a demandé de connection ne répond pas à touelle les contraintes, l'accès réseau est refusé<br>ontraintes<br>Contraintes<br>Méthodes d'authentification<br>Délai d'authentification de<br>session<br>Delai station appelée<br>Restrictions relatives aux<br>jours et aux heures<br>Type de port NAS<br>Méthodes d'authentification mons sécurisées<br>Méthodes d'authentification mons sécurisées<br>Méthodes d'authentification mons sécurisées<br>Méthodes d'authentification mons sécurisées<br>Méthodes d'authentification mons sécurisées<br>Méthodes d'authentification mons sécurisées<br>Authentification chifrée Microaft vanno 2 (MS-CHAP v2)<br>Lutilisateur peut modifier le mot de passe après son expiration<br>Authentification chifrée (CHAP)<br>Authentification chifrée (CHAP)<br>Control restriction de passe après son expiration<br>Méthodes d'authentification chifrée (CHAP)<br>Authentification chifrée (CHAP)<br>Authentification chifrée (CHAP)<br>Authentification chifrée (CHAP)<br>Authentification chifrée (CHAP)<br>Authentification chifrée (CHAP)<br>Authentification chifrée (CHAP)<br>Authentification chifrée (CHAP)<br>Authentification chifrée (CHAP)<br>Authentification chifrée (CHAP)<br>Authentification chifrée (CHAP)<br>Authentification chifrée (CHAP)<br>Authentification chifrée ( | Modifier les propriétés EAP Protégé Selectornez le certificat que le serveur doit utiliser comme preuve de son identité auprès du cient. Un certificat configuré pour EAP Protégé dans la stratégie de demande de connexion remplacers ce certificat. Certificat delivré à : SRV2012.ais.local  Nom convival : SRV2012.ais.local  Emetiteur : ais-SRV2012.CA Date d'expiration : 15/01/2021 15:57:56  Activer la reconnexion rapide Déconnecter les clents sans chiffrement forcé Types EAP  Motifier Supprimer OK Armuler  Agouter Modifier Supprimer OK Armuler |   |

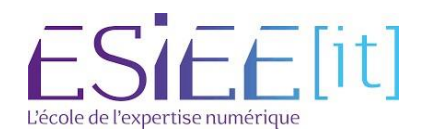